## VGTU BEVIELIO RYŠIO KONFIGŪRAVIMO WINDOWS 8 OPERACINEI SISTEMAI INSTRUKCIJA

Norėdami naudotis VGTU bevielio tinklo ištekliais turite žinoti naudotojo vardą ir slaptažodį.

Naudotojo vardas yra prisijungimo vardas

Slaptažodis – elektroninių paslaugų slaptažodis.

- Jei esate VGTU darbuotojas, tai jūsų **prisijungimo vardas** bus **toks pat kaip ir jungiantis prie informacinės VGTU sistemos** (prie žiniaraščių arba prie asmeninių įsakymų).
- Jei esate VGTU studentas, tai jūsų prisijungimo vardas bus studento pažymėjimo numeris.

## Naudotojo konfigūracija

1. Užduočių juostoje pasirinkite Wireless Network Connection, atsivėrusiame lange pasirinkite VGTU ir paspauskite Connect mygtuką.

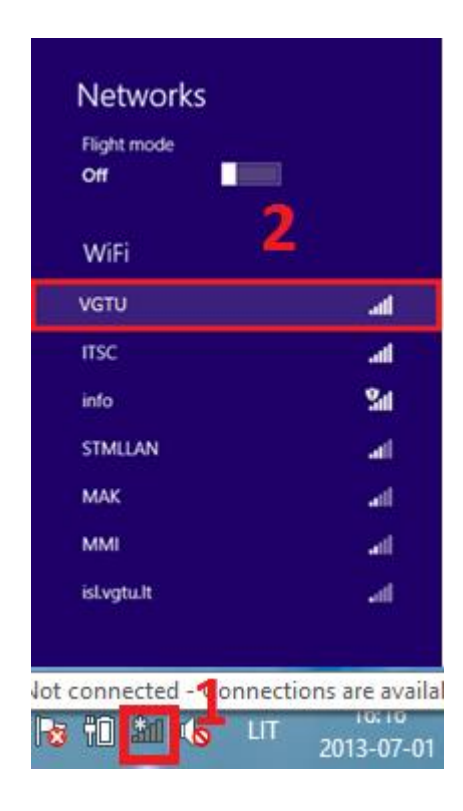

2. Lange įveskite savo prisijungimo vardą (Username) ir slaptažodį (Password) tada paspauskite OK.

| S Networks<br>νστυ        | al                 |
|---------------------------|--------------------|
| Enter your username and p | assword<br>account |
|                           |                    |
| ок [                      | Cancel             |

3. Iššokus pranešimui paspauskite Connect.

| VGTU                                                                                                    | ati                                              |
|----------------------------------------------------------------------------------------------------|--------------------------------------------------|
| Windows can't verify the identity                                                                                  | e server's                                       |
| If you're in an area where                                                                                         | e vou'd expect                                   |
| to find this network, it's p<br>to connect. Otherwise, th<br>different network with th                             | probably safe<br>his might be a<br>he same name. |
| to find this network, it's p<br>to connect. Otherwise, th<br>different network with th<br>Show certificate details | probably safe<br>nis might be a<br>ne same name. |

- 4. Jei Jūsų nešiojamasis kompiuteris turi savitą programinę bevielio ryšio sietuvo (adapterio) valdymo programinę įrangą arba Jūs nesugebate susikonfigūruoti savo nešiojamojo kompiuterio, prašome kreiptis pagalbos telefonu 2744918 (vietinis 9918) arba registruoti svetainėje <u>http://pagalba.vgtu.lt</u>.
- 5. Kaip reikia naudotis VGTU bevieliu tinklu, nustato VGTU kompiuterių tinklo naudojimosi taisyklės. Griežtai draudžiamas autorinių kūrinių platinimas (filmų, muzikos, kompiuterinių žaidimų bei programų), p2p programų naudojimas (Torrent, eMule, eDonkey ir kt.). Susipažinti su šiomis taisyklėmis galite žemiau nurodytomis nuorodomis. Vartotojas, pažeidęs taisykles, bus blokuojamas, apie tai bus informuotas padalinio vadovas arba dekanas. Laikoma, kad naudotojas, prisijungęs prie VGTU tinklo, automatiškai patvirtina, kad sutinka su ankščiau minėtomis taisyklėmis.